# How to Become an Amazon Affiliate

**Note:- Affiliate marketing** is the process of earning a commission by promoting other people's (or company's) products. You find a product you like, promote it to others and earn a piece of the profit for each sale that you make.

1:- Create a website or blog in blogger.com , wordpress.com

2. Visit the Amazon Associates homepage.

Now it's time to create your Amazon Associates account.

- Visit the **Amazon Associates homepage** and click "Join Now for Free"
- You'll be prompted to log in to your existing Amazon account or create one

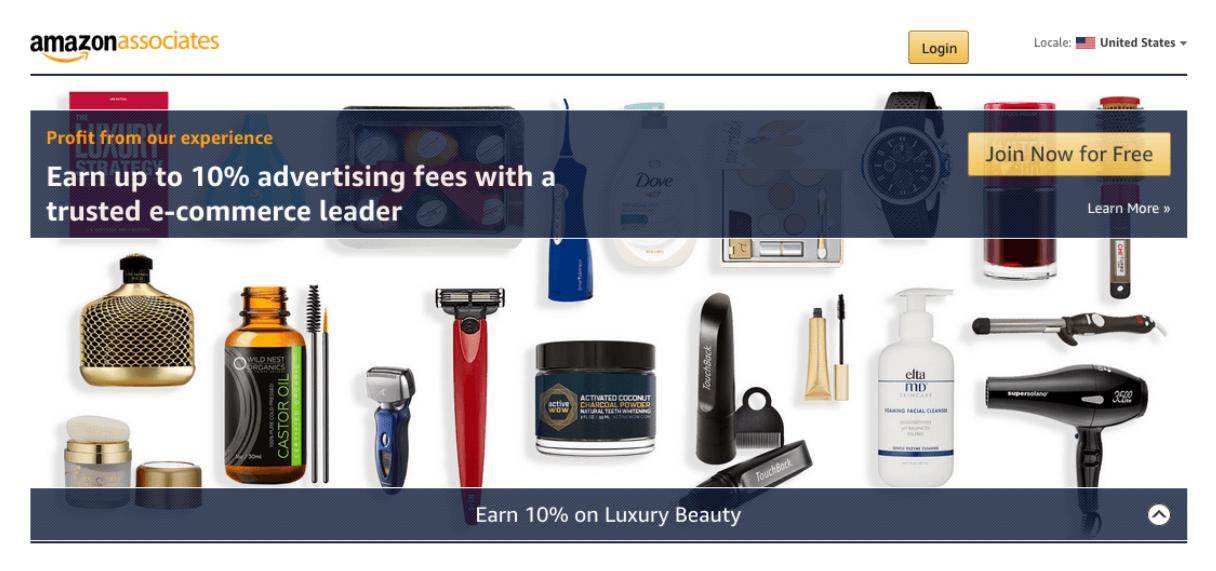

3. Begin building your Amazon Associates profile by clicking New Customer.

Once you've signed into your Amazon account, click "New Customer" and follow the prompts to build your account.

4. Enter your account information.

Enter your account info (including the name, address, phone number of the payee)

amazonassociates

|                                                                          |                                | ()                  |                                 |                                   |
|--------------------------------------------------------------------------|--------------------------------|---------------------|---------------------------------|-----------------------------------|
| Account Information                                                      | Website and Mobile App<br>List | Profile             | Identity Verification           | Start Using Associates<br>Central |
| Your Account Inform                                                      | ation                          |                     |                                 |                                   |
| Important: Please read                                                   | these instructions before you  | fill this form.     |                                 |                                   |
| To whom should we is:<br>Your primary Amazon.c<br>address.<br>Meg Prater | sue payments?                  | We will make paymer | ts to this account unless you a | idd or select a different         |
| Select Different                                                         | Address                        |                     |                                 |                                   |
| Who is the main conta                                                    | ct for this account?           |                     |                                 |                                   |
| Someone else - I ne                                                      | eed to enter their information |                     |                                 |                                   |
|                                                                          |                                |                     |                                 |                                   |
|                                                                          |                                |                     |                                 |                                   |

5. Enter your website address.

Enter your website address(es), apps, YouTube channels, etc.

| amazona | ssociates |
|---------|-----------|
|---------|-----------|

| Account Information Website and Mobile App<br>List                                                                  | Profile Identity Verification                                                                     | Start Using Associate<br>Central              |
|----------------------------------------------------------------------------------------------------|---------------------------------------------------------------------------------------------------|-----------------------------------------------|
| Your Websites and Mobile Apps                                                                                       |                                                                                                   |                                               |
| List all the top level domains and/or mobile apps on whi<br>Amazon Associates. You need to add at least one website | ch you plan to display banners, widgets, Specia<br>e or mobile app. You can add up to 50 websites | I Links, or other ads from<br>or mobile apps. |
| Enter Your Website(s) *                                                                                             | Enter Your Mobile App URL(s)                                                                      |                                               |
| example.com or example.com/myblog Add                                                                               | amazon.com/dp/B00AQL8VU4                                                                          | Add                                           |
| testblog.com                                                                                                    |                                                                                                   |                                               |
| voutube.com/mychannel                                                                                               |                                                                                                   |                                               |
| mywebsite.com                                                                                                    |                                                                                                   |                                               |
|                                                                                                    |                                                                                                   |                                               |
|                                                                                                    |                                                                                                   |                                               |
|                                                                                                    |                                                                                                   |                                               |
|                                                                                                    |                                                                                                   |                                               |
| Next                                                                                                    |                                                                                                   |                                               |

# 6. Enter your preferred store ID.

Enter your preferred store ID (usually the same as your primary website name), explain what your websites hope to accomplish, and select Amazon topics your links will likely target.

| Important: Please read these instructions before you fill this                                                                                                    | form.                                                                                                    |
|----------------------------------------------------------------------------------------------------|----------------------------------------------------------------------------------------------------|
| What is your preferred Associates Store ID? *                                                                                                    |                                                                                                    |
|                                                                                                    |                                                                                                    |
| Your Website List                                                                                                    | Your Mobile App List                                                                                                    |
| testblog.com                                                                                                    |                                                                                                    |
| youtube.com/mychannel                                                                                                    |                                                                                                    |
| mywebsite.com                                                                                                    |                                                                                                    |
|                                                                                                    |                                                                                                    |
| What are your websites or mobile apps about? *                                                                                                    |                                                                                                    |
| Teaching people how to get started as an Amazon Associate                                                                                                    |                                                                                                    |
| 51-1                                                                                                    |                                                                                                    |
| 3,                                                                                                    |                                                                                                    |
|                                                                                                    | 0                                                                                                    |
| What can users do on your website or mobile app, who is it for, and                                                                                                    | G                                                                                                    |
| What can users do on your website or mobile app, who is it for, and what kind of products do you intend to promote?                                                                                                    | C                                                                                                    |
| What can users do on your website or mobile app, who is it for, and what kind of products do you intend to promote?<br>Which of the following topics best describes your websites                                                                                                    | <b>o</b> r mobile apps? *                                                                                                    |
| What can users do on your website or mobile app, who is it for, and what kind of products do you intend to promote?<br>Which of the following topics best describes your websites<br>Apparel/Jewelry/Shoes                                                                                                    | or mobile apps? *                                                                                                    |
| What can users do on your website or mobile app, who is it for, and<br>what kind of products do you intend to promote?<br>Which of the following topics best describes your websites<br>Apparel/Jewelry/Shoes<br>Automotive/Transportation                                                                                                    | or mobile apps? *                                                                                                    |
| What can users do on your website or mobile app, who is it for, and<br>what kind of products do you intend to promote?<br>Which of the following topics best describes your websites<br>Apparel/Jewelry/Shoes<br>Automotive/Transportation<br>Books                                                                                                    | or mobile apps? *                                                                                                    |
| What can users do on your website or mobile app, who is it for, and<br>what kind of products do you intend to promote?<br>Which of the following topics best describes your websites<br>Apparel/Jewelry/Shoes<br>Automotive/Transportation<br>Books<br>Business/Industrial                                                                                                    | or mobile apps? *   Add Another Topic   or mobile apps? *                                                                                         |
| What can users do on your website or mobile app, who is it for, and<br>what kind of products do you intend to promote?<br>Which of the following topics best describes your websites<br>Apparel/Jewelry/Shoes<br>Automotive/Transportation<br>Books<br>Business/Industrial<br>Computers/Software/Technology                                                                                                    | or mobile apps? *   Add Another Topic   or mobile apps? *   try Computers & Office                                                                |
| What can users do on your website or mobile app, who is it for, and<br>what kind of products do you intend to promote?<br>Which of the following topics best describes your websites<br>Apparel/Jewelry/Shoes<br>Automotive/Transportation<br>Books<br>Business/Industrial<br>Computers/Software/Technology<br>Education/ School /Reference/News                                                                                                    | or mobile apps? *   Add Another Topic   or mobile apps? *   !ry Computers & Office   Health & Beauty                                              |
| What can users do on your website or mobile app, who is it for, and<br>what kind of products do you intend to promote?<br>Which of the following topics best describes your websites<br>Apparel/Jewelry/Shoes<br>Automotive/Transportation<br>Books<br>Business/Industrial<br>Computers/Software/Technology<br>Education/ School /Reference/News<br>Finance/Politics/Government                                                                                                    | or mobile apps? *   Add Another Topic   or mobile apps? *   Iry Computers & Office   Health & Beauty   Movies, Music & Games                      |
| What can users do on your website or mobile app, who is it for, and<br>what kind of products do you intend to promote?<br>Which of the following topics best describes your websites<br>Apparel/Jewelry/Shoes<br>Automotive/Transportation<br>Books<br>Business/Industrial<br>Computers/Software/Technology<br>Education/ School /Reference/News<br>Finance/Politics/Government<br>Gaming                                                                                                    | or mobile apps? *   Add Another Topic   or mobile apps? *   !ry Computers & Office   Health & Beauty   Movies, Music & Games   Toys, Kids & Baby  |
| What can users do on your website or mobile app, who is it for, and<br>what kind of products do you intend to promote?<br>Which of the following topics best describes your websites<br>Apparel/Jewelry/Shoes<br>Automotive/Transportation<br>Books<br>Business/Industrial<br>Computers/Software/Technology<br>Education/ School /Reference/News<br>Finance/Politics/Government<br>Gaming<br>Grocery/Gourmet                                                                                                    | or mobile apps? *   Add Another Topic   or mobile apps? *   !ry Computers & Office   Health & Beauty   Movies, Music & Games   Toys, Kids & Baby  |
| What can users do on your website or mobile app, who is it for, and<br>what kind of products do you intend to promote?<br>Which of the following topics best describes your websites<br>Apparel/Jewelry/Shoes<br>Automotive/Transportation<br>Books<br>Business/Industrial<br>Computers/Software/Technology<br>Education/ School /Reference/News<br>Finance/Politics/Government<br>Gaming<br>Grocery/Gourmet<br>Home/Pets/Cooking/Weddings/Family/Arts & Crafts                                                                                             | or mobile apps? *   Add Another Topic   or mobile apps? *   !ry Computers & Office   Health & Beauty   Movies, Music & Games   Toys, Kids & Baby  |
| What can users do on your website or mobile app, who is it for, and<br>what kind of products do you intend to promote?<br>Which of the following topics best describes your websites<br>Apparel/Jewelry/Shoes<br>Automotive/Transportation<br>Books<br>Business/Industrial<br>Computers/Software/Technology<br>Education/ School /Reference/News<br>Finance/Politics/Government<br>Gaming<br>Grocery/Gourmet<br>Home/Pets/Cooking/Weddings/Family/Arts & Crafts<br>Local Information                                                                        | or mobile apps? *   Add Another Topic   or mobile apps? *   Iry Computers & Office   Health & Beauty   Movies, Music & Games   Toys, Kids & Baby  |
| What can users do on your website or mobile app, who is it for, and<br>what kind of products do you intend to promote?<br>Which of the following topics best describes your websites<br>Apparel/Jewelry/Shoes<br>Automotive/Transportation<br>Books<br>Business/Industrial<br>Computers/Software/Technology<br>Education/ School /Reference/News<br>Finance/Politics/Government<br>Gaming<br>Grocery/Gourmet<br>Home/Pets/Cooking/Weddings/Family/Arts & Crafts<br>Local Information<br>Manufacturer / Publisher / Author / Artist                          | or mobile apps? *   Add Another Topic   or mobile apps? *   Iry Computers & Office   Health & Beauty   Movies, Music & Games   Toys, Kids & Baby  |
| What can users do on your website or mobile app, who is it for, and<br>what kind of products do you intend to promote?<br>Which of the following topics best describes your websites<br>Apparel/Jewelry/Shoes<br>Automotive/Transportation<br>Books<br>Business/Industrial<br>Computers/Software/Technology<br>Education/ School /Reference/News<br>Finance/Politics/Government<br>Gaming<br>Grocery/Gourmet<br>Home/Pets/Cooking/Weddings/Family/Arts & Crafts<br>Local Information<br>Manufacturer / Publisher / Author / Artist<br>Medical/Health/Beauty | or mobile apps? *   Add Another Topic   or mobile apps? *   Irry Computers & Office   Health & Beauty   Movies, Music & Games   Toys, Kids & Baby |

### 7. Explain how you drive traffic to your site.

Explain how you drive traffic to your websites, how you use your website or apps to generate income, how you usually build links, and how many visitors your site brings in each month.

| How do you drive traffic to you | ur website(s)? *                     |                                                                                                    |
|---------------------------------|--------------------------------------|----------------------------------------------------------------------------------------------------|
| Paid Search                     | Display Advertising                  | SEO                                                                                                    |
| Email                           | Social Networks                      | Blogs                                                                                                    |
| Shopping Portal                 | Forums                               | Lead Generation                                                                                                    |
| Offline                         | Rebate                               | Other                                                                                                    |
| How do you utilize your websi   | tes and apps to generate income? *   |                                                                                                    |
| Select primary                  | \$                                   |                                                                                                    |
| Select secondary                | +                                    | Add Another                                                                                                    |
| How do you usually build links  | 5? *                                 |                                                                                                    |
| Select                          | \$                                   |                                                                                                    |
| How many total unique visitor   | s do your websites and apps get per  | month? *                                                                                                    |
| Select                          | ÷                                    |                                                                                                    |
| What is your primary reason fo  | or joining the Amazon Associates Pr  | ogram? *                                                                                                    |
| Select                          | ÷ )••••••                            | - <u>-</u> - <u>-</u> |
| How did you hear about us? *    |                                      |                                                                                                    |
| Select                          | +                                    |                                                                                                    |
|                                 |                                      |                                                                                                    |
|                                 |                                      |                                                                                                    |
| By typing the characters you se | e in the box, you help Amazon prever | It automated or scripted form submissions. This enables us to                                                                                                    |
| prevent fraud and abuse so tha  | t we may continue to ensure a high q | uality of service to all customers.                                                                                                    |
| . 1                             |                                      |                                                                                                    |
| w47fan                          |                                      |                                                                                                    |
|                                 | Try a different image                |                                                                                                    |
|                                 |                                      |                                                                                                    |
| Type the characters in the abo  | ve image *                           |                                                                                                    |
|                                 |                                      |                                                                                                    |
|                                 |                                      |                                                                                                    |

# 8. Enter your phone number.

Enter your phone number, press "Call Me Now," and wait for the immediate call from Amazon. They'll ask you to input a four-digit code, and once that is complete, your account will be approved.

|                       | $\sim$                             | $\bigcirc$            |                                                     |                                  |
|-----------------------|------------------------------------|-----------------------|-----------------------------------------------------|----------------------------------|
| Account Information   | Website and Mobile App<br>List     | Profile               | Identity Verification                               | Start Using Associate<br>Central |
| Your Identity Verifi  | cation                             |                       |                                                     |                                  |
| Important: Please rea | d these instructions before you fi | ll this form. Additio | nal help for PIN related issues                     | can be found here.               |
| Enter Telephone Num   | nber *                             |                       | Identity verification is a 3                        | step process                     |
| +1 ‡ ex:              | 555 123 4567 Call Me No            | w                     | 1. Enter the phone num                              | nber                             |
|                       |                                    |                       | 2. Click "Call me now" to<br>which you will receive | generate the PIN, afte           |
|                       |                                    |                       | 3. Receive the call and e                           | nter your PIN                    |
|                       |                                    |                       |                                                     |                                  |
| Operating Agreem      | ent                                |                       |                                                     |                                  |
| Operating Agreeme     | orms and conditions of the Assoc   | iates Program Oper    | ating Agreement                                     |                                  |
| You agree to the t    | erms and conditions of the Assoc   |                       |                                                     |                                  |

# 9. Choose your payment method.

Choose whether to enter your payment (credit card) and tax ID information in now or later. Then proceed to your dashboard.

| Account Information                         | Website and Mobile App<br>List                                    | Profile                                  | Identity Verification             | Start Using Associa<br>Central |
|---------------------------------------------|-------------------------------------------------------------------|------------------------------------------|-----------------------------------|--------------------------------|
| Congrats,                                   |                                                                   |                                          |                                   |                                |
| Thank you for ap                            | plying to the Amazon.co                                           | om Associates                            | Program                           |                                |
| Your unique Asso                            | ciate ID is                                                       |                                          |                                   |                                |
| You may occasionally reviewed shortly after | y need to provide your Associa<br>er you've referred qualified sa | ate ID to verify yo<br>les to Amazon.cor | ur account with us. Your ap<br>m. | plication will be              |
| In the meantime, you                        | u have been granted the full a                                    | access to Associate                      | es Central 24 hours a day.        |                                |
| If your affiliate links will be withdrawn.  | have not referred qualified sa                                    | les after 180 days                       | s, your application and acce      | ss to Associates Cent          |
|                                             |                                                                   |                                          |                                   |                                |
| Enter your Payme                            | ent and Tax Information                                           |                                          |                                   |                                |
|                                             |                                                                   |                                          |                                   |                                |

#### **10. Create Amazon Affiliate links.**

Once you've created your account, you'll be sent to your personal Associate homepage. This is where you'll find your performance dashboard (including an earnings overview, monthly summary, and total clicks).

# How to Create an Amazon Affiliate Link

- 1. Log in to your Amazon Associate account.
- 2. Click on Product Linking in the top banner and select Product Links.
- 3. Add the ASIN of the product OR search Amazon for the product in the bar they provide.
- 4. Click the Go button.

- 5. Click the Get Link button on the right side of result.
- 6. Alternatively, you can use the Amazon Associates SiteStripe to generate Amazon Affiliate links directly from the product page.
- 7. Use the generated link on your site or other promotional materials according to Amazon's standards.

1. Log in to your Amazon Associate account.

Doing this ensures that the link text is generated in away that associates the product you're promoting with your account.

2. Click on Product Linking in the top banner and select Product Links.

This will take you to a page that will prompt you to create your link.

| iog. to create a link, enter one o<br>o search across Amazon and its<br>SBN. | r more keywords in the search box below an<br>subsidiaries (such as amazonsupply.com) or |
|------------------------------------------------------------------------------|------------------------------------------------------------------------------------------|
| PRODUCT SEARCH STL                                                           | CUSTOMIZE & GET HTML                                                                     |
| Search                                                                       | For                                                                                      |
| All (Amazon.com) +                                                           | Q keyword or ASIN/ISBN Go                                                                |

3. Add the ASIN of the product OR search Amazon for the product.

An Amazon Standard Identification Number (ASIN) is a 10-character alphanumeric code assigned to a product by Amazon for identification within their product catalog. You can find the ASIN of a product within the Product Information section of the product's Amazon listing. That means you'll have to grab it within another window.

#### Product information

#### Color:Black and Clear Blue

| Package Dimensions              | 6.5 x 5.5 x 4 inches                                                      |  |  |
|---------------------------------|---------------------------------------------------------------------------|--|--|
| Item Weight                     | 1.05 pounds                                                               |  |  |
| Manufacturer                    | Saloke                                                                    |  |  |
| ASIN                            | B078Y71YQM                                                                |  |  |
| UNSPSC Code                     | 43211705                                                                  |  |  |
| Customer Reviews                | ★★★★ → 244 ratings<br>4.3 out of 5 stars                                  |  |  |
| Best Sellers Rank               | #6,182 in Video Games (See Top 100 in<br>#51 in PlayStation 2 Accessories |  |  |
| Is Discontinued By Manufacturer | No                                                                        |  |  |
| Date First Available            | February 22, 2018                                                         |  |  |

Alternatively, if you can't find the ASIN, Amazon will allow you to search the catalog for the product you're promoting.

4. Click the Go button.

This will generate a result at the bottom. Be sure to verify that this is the intended product you wanted to promote.

5. Click the Get Link button on the right side.

This will copy your new Amazon Affiliate link to your clipboard, and you can now use that link in your promotions.

6. Alternatively, you can use the Amazon Associates SiteStripe to generate Amazon Affiliate links.

A simpler way to generate your Amazon Affiliate Links is by using the SiteStripe bar that shows up on product pages when you're logged in to your Amazon Affiliate Panel.

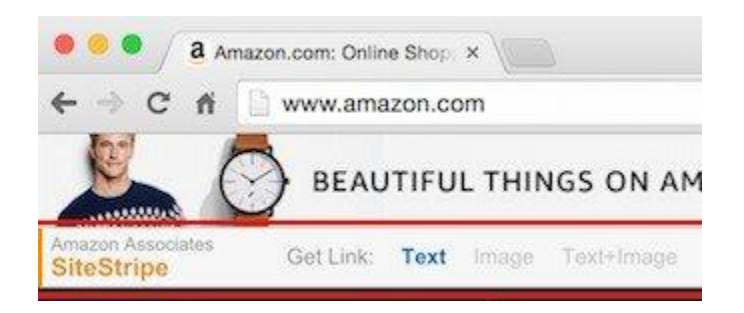

Just click the Text button in the Get Link selector. Then copy the generated link that is provided in the popup.

7. Use the generated link on your site or other promotional materials according to Amazon's standards.

Just remember that Amazon's guidelines prohibit the use of the link in offline promotions, email, and eBooks or PDFs. As with most marketing and sales, quality content is at the heart of success. Ensure you're attracting your audience with quality content and share relevant affiliate links with them on your site or YouTube channel.

Your account will be approved for 180 days. During that time, you must make at least one sale, or your account will be closed. That's why it's so important to have a strategy for your Amazon Affiliate endeavors. However, you can reapply for the Amazon Associate program after you've made certain adjustments to your site.